# 配置Active Directory與Firepower裝置的整合以實 現單點登入&;強制網路門戶身份驗證

| 目錄                                                 |
|----------------------------------------------------|
| <u>簡介</u>                                          |
| <u>必要條件</u>                                        |
|                                                    |
| <u>採用元件</u>                                        |
| <u>背景資訊</u>                                        |
| <u>設定</u>                                          |
| 步驟 1.配置Firepower使用者代理進行單點登入                        |
| 步驟 2.將Firepower管理中心(FMC)與使用者代理整合                   |
| 步驟 3.將Firepower與Active Directory整合                 |
| 步驟3.1建立領域                                          |
| <u>步驟3.2新增目錄伺服器</u>                                |
| <u>步驟3.3修改領域配直</u><br>生團2.4工载点田老姿料度                |
|                                                    |
| <u>步驟4.配直身份束略</u><br>步驟4.1論制網路門戶(主動身份驗證)           |
| 步骤 <u>3.1国的时间门(工业3700000)</u><br>步驟4.2單點登入(被動身份驗證) |
| 步驟 5.配置訪問控制策略                                      |
| 步驟 6.部署訪問控制策略                                      |
| 步驟7.監視使用者事件和連線事件                                   |
| <u>驗證與疑難排解</u>                                     |
| <u>驗證FMC和使用者代理之間的連線(被動身份驗證)</u>                    |
| <u>驗證FMC和Active Directory之間的連線</u>                 |
| <u>檢驗Firepower感測器與終端系統之間的連通性(主動身份驗證)</u>           |
| <u>驗證策略配置和策略部署</u>                                 |
| 分析事件日誌                                             |
| 相關資訊                                               |
|                                                    |

# 簡介

本文檔介紹強制網路門戶身份驗證(主動身份驗證)和單點登入(被動身份驗證)的配置。

# 必要條件

### 需求

思科建議您瞭解以下主題:

- Sourcefire Firepower裝置
- 虛擬裝置型號
- 輕量級目錄服務(LDAP)
- Firepower使用者代理

#### 採用元件

本文中的資訊係根據以下軟體和硬體版本:

- Firepower管理中心(FMC)版本6.0.0及更高版本
- Firepower感測器6.0.0及更高版本

本文中的資訊是根據特定實驗室環境內的裝置所建立。文中使用到的所有裝置皆從已清除(預設))的組態來啟動。如果您的網路運作中,請確保您瞭解任何指令可能造成的影響。

# 背景資訊

強制網路門戶身份驗證或主動身份驗證提示登入頁面,主機需要使用者憑據才能訪問Internet。

單點登入或被動身份驗證為使用者提供無縫的網路資源和Internet訪問身份驗證,而無需多次出現使 用者憑據。單點登入身份驗證可通過Firepower使用者代理或NTLM瀏覽器身份驗證實現。

💊 注意:對於強制網路門戶身份驗證,裝置必須處於路由模式。

# 設定

步驟 1. 配置 Firepower 使用者代理進行單點登入

本文說明如何在Windows電腦中配置Firepower使用者代理:

安裝和解除安裝Sourcefire使用者代理

#### 步驟 2. 將Firepower管理中心(FMC)與使用者代理整合

登入到Firepower Management Center,導航到System > Integration > Identity Sources。 按一下 New Agent(新代理)選項。配置User Agent系統的IP地址,然後按一下Add按鈕。

按一下Save按鈕儲存更改。

| Overview     | Analysis | Policies Devices      | Objects AN        | 1P                |               |               |       |         |             |         | Deploy           | A Sy      | stem Help v  | admin 🔻 |
|--------------|----------|-----------------------|-------------------|-------------------|---------------|---------------|-------|---------|-------------|---------|------------------|-----------|--------------|---------|
|              |          |                       |                   |                   |               | Configuration | Users | Domains | Integration | Updates | Licenses v       | Health +  | Monitoring • | Tools • |
| Cisco CSI    | Realms   | Identity Sources      | eStreamer         | Host Input Client | Smart Softwar | e Satellite   |       |         |             |         |                  |           |              |         |
|              |          |                       |                   |                   |               |               |       |         |             |         | You have unsaved | d changes | 🔀 Cancel     | Save    |
| Identity S   | ources   |                       |                   |                   |               |               |       |         |             |         |                  |           |              |         |
| Service Type |          | None                  | Identity Services | Engine User Age   | nt            |               |       |         |             |         |                  |           |              |         |
| -            | User     | Agent                 |                   |                   | 2 X           | New Agent     |       |         |             |         |                  |           |              |         |
| Host Name    | /IP USEL | ngent                 |                   |                   |               |               |       |         |             |         |                  |           |              |         |
|              | Host     | Name/IP Address 192.1 | 68.10.11          |                   |               |               |       |         |             |         |                  |           |              |         |
|              |          |                       |                   |                   |               |               |       |         |             |         |                  |           |              |         |
|              |          |                       | (                 | Add Cano          | el            |               |       |         |             |         |                  |           |              |         |

步驟 3.將Firepower與Active Directory整合

步驟3.1建立領域

登入到FMC, 導航到System > Integration > Realm。按一下新增新領域選項。

名稱和說明:提供名稱/說明以唯一標識領域。

文字:AD

AD主域:Active Directory的域名

目錄使用者名稱: <username>

目錄密碼:<password>

基本DN:系統從LDAP資料庫中開始搜尋的域或特定OU DN。

組DN:組DN

組屬性:成員

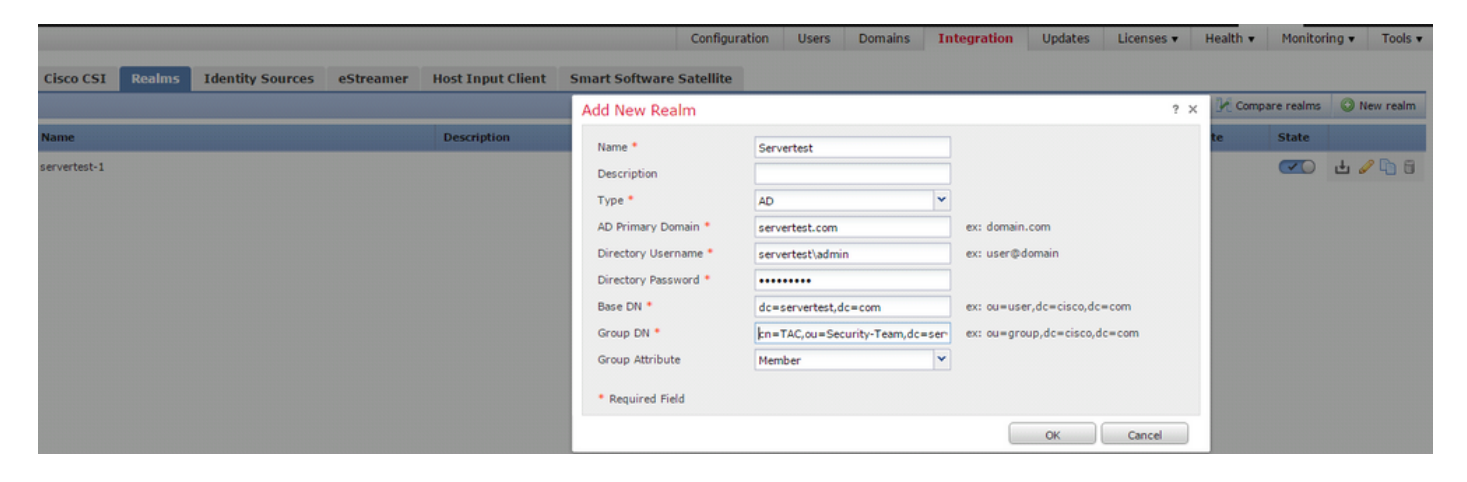

這篇文章可以幫助您確定基本DN和組DN值。

確定Active Directory LDAP對象屬性

步驟3.2新增目錄伺服器

按一下Add按鈕以導航到下一步,然後按一下Add directory選項。

主機名/IP地址:配置AD伺服器的IP地址/主機名。

埠:389(Active Directory LDAP埠號)

加密/SSL證書: (可選)要加密FMC與AD伺服器之間的連線,請參閱

文章:驗證通過SSL/TLS進行Microsoft AD身份驗證的FireSIGHT系統上的身份驗證對象

| Overvie    | w Analysis Po   | licies Devices Objects Al | MP          |               |       |         |             |           | Deploy     | A Sys    | tem Help   | ▼ admin <del>v</del> |
|------------|-----------------|---------------------------|-------------|---------------|-------|---------|-------------|-----------|------------|----------|------------|----------------------|
|            |                 |                           |             | Configuration | Users | Domains | Integration | Updates   | Licenses 🔻 | Health 🔻 | Monitoring | • Tools •            |
| Serve      | ertest          |                           |             |               |       |         |             |           |            |          |            | 😢 Cancel             |
| Enter a de | scription       |                           |             |               |       |         |             |           |            |          |            |                      |
| Director   | Realm Configur  | ation User Download       |             |               |       |         |             |           |            |          |            |                      |
|            | Edit directory  |                           | ? ×         |               |       |         |             |           |            |          | G          | Add directory        |
| URL (Hos   | Hostname / IP   | 192 168 10 11             |             |               |       |         |             | Encryptio | n          |          |            |                      |
| 192.168.1  | Address         | 192.100.10.11             |             |               |       |         |             | none      |            |          |            | 08                   |
|            | Port            | 389                       |             |               |       |         |             |           |            |          |            |                      |
|            | Encryption      | ○ STARTTLS ○ LDAPS ④ None |             |               |       |         |             |           |            |          |            |                      |
|            | SSL Certificate | <ul> <li>O</li> </ul>     |             |               |       |         |             |           |            |          |            |                      |
|            |                 | ок                        | Test Cancel |               |       |         |             |           |            |          |            |                      |

按一下Test按鈕以驗證FMC是否能夠連線到AD伺服器。

步驟3.3修改領域配置

導航到領域配置以驗證AD伺服器的整合配置,您可以修改AD配置。

步驟3.4下載使用者資料庫

導航到User Download選項,從AD伺服器獲取使用者資料庫。

啟用此覈取方塊可下載Download users and groups,並定義有關FMC聯絡AD下載使用者資料庫頻率的時間間隔。

選擇組並將其放入要為其配置身份驗證的Include選項。

| Directory Realm Configuration User Download                                                                               |                       |                          |     |
|----------------------------------------------------------------------------------------------------|-----------------------|--------------------------|-----|
| Download users and groups Begin automatic download at 12      AM      America/New York Repeat Every 24     d Download Now | ▼ Hours               |                          |     |
| Available Groups 😋                                                                                                    | Groups to Include (1) | Groups to Exclude (0)    |     |
| ▲ Search by name                                                                                                    | to<br>de<br>to        | None                     |     |
|                                                                                                    | Enter User Inclusion  | Add Enter User Exclusion | Add |
|                                                                                                    |                       |                          |     |

#### 如圖所示,啟用AD狀態:

| Overview Analysis   | Policies Devices | Objects AM | Р                 |                          |      |                      |                        | Deploy 01 Sys   | tem He     | lp <del>v</del> admin v |
|---------------------|------------------|------------|-------------------|--------------------------|------|----------------------|------------------------|-----------------|------------|-------------------------|
| Dashboards   Report | ng Summary 🔻     |            |                   |                          |      |                      |                        |                 |            |                         |
| Cisco CSI Realms    | Identity Sources | eStreamer  | Host Input Client | Smart Software Satellite | 2    |                      |                        |                 |            |                         |
|                     |                  |            |                   |                          |      |                      |                        | Comp            | are realms | New realm               |
| Name                |                  |            | Description       | Domain                   | Туре | Base DN              | Group DN               | Group Attribute | State      |                         |
| servertest-1        |                  |            |                   | Global                   | AD   | dc=servertest,dc=com | cn=TAC,ou=Security-Tea | r member        |            | ቲ 🦉 🛅 🖯                 |

### 步驟4.配置身份策略

身份策略執行使用者身份驗證。如果使用者未進行身份驗證,則拒絕訪問網路資源。這會對組織的 網路和資源實施基於角色的訪問控制(RBAC)。

步驟4.1強制網路門戶(主動身份驗證)

Active Authentication在瀏覽器中要求輸入使用者名稱/密碼,以標識允許任何連線的使用者身份。 瀏覽器使用身份驗證頁面對使用者進行身份驗證,或使用NTLM身份驗證進行靜默身份驗證。 NTLM使用Web瀏覽器來傳送和接收身份驗證資訊。主動身份驗證使用各種型別來驗證使用者的身份。不同型別的身份驗證包括:

- 1. HTTP基本資訊:在此方法中,瀏覽器會提示輸入使用者憑證。
- 2. NTLM:NTLM使用Windows工作站憑據,並通過Web瀏覽器與Active Directory進行協商。您需 要在瀏覽器中啟用NTLM身份驗證。使用者身份驗證透明進行,不提示輸入憑據。它為使用者 提供單點登入體驗。
- HTTP協商:在此型別中,系統嘗試使用NTLM進行身份驗證。如果失敗,則感測器使用HTTP Basic身份驗證型別作為回退方法,並提示一個使用者憑據對話方塊。
- 4. 「HTTP響應」頁:這與HTTP基本型別類似,但是,在此提示使用者將身份驗證填寫到可自 定義的HTML表單中。

每個瀏覽器都有啟用NTLM身份驗證的特定方式,因此它們遵循瀏覽器指南以啟用NTLM身份驗證。

要安全地與路由感測器共用憑據,需要在身份策略中安裝自簽名伺服器證書或公開簽名的伺服器證

### 書。

Generate a simple self-signed certificate using openSSL -

- Step 1. Generate the Private key openssl genrsa -des3 -out server.key 2048
- Step 3. Generate the self-signed Certificate. openssl x509 -req -days 3650 -sha256 -in server.csr -signkey server.key -out server.crt

導航到Policies > Access Control > Identity。按一下Add Policy,為策略指定名稱並儲存。

| Overview Analysis Policies Devices Objects      | AMP                 |                       |                  | Deploy 🛕 System Help 🔻 admin 🔻   |
|-------------------------------------------------|---------------------|-----------------------|------------------|----------------------------------|
| Access Control > Identity Network Discovery App | plication Detectors | Correlation Actions • |                  |                                  |
|                                                 |                     |                       |                  | Object Management Access Control |
|                                                 |                     |                       |                  | Compare Policies                 |
| Identity Policy                                 | Domain              |                       | Status           | Last Modified                    |
|                                                 |                     | New Identity policy   | ? X              |                                  |
|                                                 |                     | Name Identity_Policy  | Add a new policy |                                  |
| <u>.</u>                                        |                     | Description           |                  |                                  |
|                                                 |                     | Save                  | ncel             |                                  |

導覽至Active Authentication索引標籤,並在Server Certificate選項中按一下圖示(+),然後上傳您在 上一步使用openSSL產生的憑證和私密金鑰。

| Overview Analysis                                                                       | Policies Devices Obje                            | ects AMP                |                    |                   | Deploy 01 System Help 🔻 admin 🔻              |
|-----------------------------------------------------------------------------------------|--------------------------------------------------|-------------------------|--------------------|-------------------|----------------------------------------------|
| Access Control + Identi                                                                 | ty Network Discovery                             | Application Detectors   | Correlation        | Actions <b>v</b>  |                                              |
| Identity_Policy Enter a description                                                     |                                                  |                         |                    |                   | You have unsaved changes 🛛 😭 Save 🛛 🔀 Cancel |
| Rules Active Authentic                                                                  | ation                                            |                         |                    |                   |                                              |
| Server Certificate *                                                                    | Self_Sign_Cert                                   | <b>v o</b>              |                    |                   |                                              |
| Port *                                                                                  | 885                                              | (885 or 1025 - 6553     | 15)                |                   |                                              |
| Maximum login attempts *                                                                | 3                                                | (0 or greater. Use 0    | to indicate unlimi | ted login attempt | )                                            |
| Active Authentication Res<br>This page will be displayed in<br>Type.<br>System-provided | ponse Page<br>f a user triggers an identity rule | with HTTP Response Page | as the Authentica  | tion              |                                              |
| * Required when using Activ                                                             | e Authentication                                 |                         |                    |                   |                                              |

現在,按一下Add rule按鈕,為Rule指定一個名稱,並選擇作為Active Authentication的操作。定義 要為其啟用使用者身份驗證的源/目標區域、源/目標網路。

選擇在上一步中配置的Realm以及最適合您的環境的身份驗證型別。

| Overview Analysis Polic     | ies Devices Objects          | AMP                       |                               |                  |                    |                                 | Deploy         | 🗛 System Help 🔻 admin 🕯 |
|-----------------------------|------------------------------|---------------------------|-------------------------------|------------------|--------------------|---------------------------------|----------------|-------------------------|
| Access Control > Identity   | Network Discovery Applic     | ation Detectors           | Correlation Actions •         |                  |                    |                                 |                |                         |
| Identity_Policy             |                              |                           |                               |                  |                    |                                 |                | Save 🛛 🕄 Cancel         |
| Enter a description         |                              |                           |                               |                  |                    |                                 |                |                         |
| Rules Active Authentication |                              |                           |                               |                  |                    |                                 |                |                         |
|                             | Add Rule                     |                           |                               |                  |                    | @ 11101 A                       | ? X            | Rules                   |
| # Name                      | Name Captive_Portal          |                           | ✓ Enabled                     | 1                | Insert into Catego | ory Y Standard Rul              | es 👻           | Auth Type               |
| Administrator Rules         | Action Active Authentication | n                         | ▼ Realm: Servertest (AD)      | Authentication T | ype: HTTP Negotia  | te Exclude HTTP User-Agents: No | one            |                         |
| This category is empty      | Zonos Natworks W             | AN Tage Dorte             |                               |                  |                    | Por                             | Im & Cottings  |                         |
| Standard Rules              | Zones Networks Vi            | LAN Tags Ports            |                               |                  |                    | Rea                             | inn & Settings |                         |
| This category is empty      | Realm *                      | Servertest (AD)           |                               | - <i>2</i>       |                    |                                 |                |                         |
| Root Rules                  | Identify as Special Identi   | ities/Guest if authentica | tion cannot identify user     |                  |                    |                                 |                |                         |
| This category is empty      | Authentication Type          | HTTP Negotiate            |                               | ~                |                    |                                 |                |                         |
|                             | Application Filters          |                           | Available Applications (83) 🖒 |                  |                    | Exclude HTTP User-Agents (0)    |                |                         |
|                             | Search by name               |                           | Search by name                |                  |                    | any                             |                |                         |
|                             | A Risks (Any Selected)       |                           | ABC                           | 0 -              |                    |                                 |                |                         |
|                             | Very Low                     | 19                        | AdobeAIR                      | ŏ                | Add to Rule        |                                 |                |                         |
|                             | Low                          | 40                        | Advanced Packaging Tool       | ŏ                |                    |                                 |                |                         |
|                             | 🖂 📝 Medium                   | 11                        | AirPlay                       | 0                |                    |                                 |                |                         |
|                             | 🖂 🖌 High                     | 6 🗸                       | Amazon Instant Video          | 0 -              |                    |                                 |                |                         |
|                             | * Required Field             |                           |                               |                  |                    |                                 |                |                         |
|                             |                              |                           |                               |                  |                    | Add                             | Cancel         |                         |

#### 強制網路門戶的ASA配置

對於ASA Firepower模組,請在ASA上配置這些命令以配置強制網路門戶。

ASA(config)# captive-portal global port 1055

確保在Identity Policy Active Authentication 頁籤的port選項中配置伺服器埠TCP 1055。

若要驗證活動規則及其命中計數,請運行命令:

ASA# show asp table classify domain captive-portal

💊 注意:Captive portal命令在ASA 9.5(2)版及更高版本中可用。

步驟4.2單點登入(被動身份驗證)

在被動身份驗證中,當域使用者登入並能夠對AD進行身份驗證時,Firepower使用者代理會從AD的 安全日誌中輪詢使用者 — IP對映詳細資訊,並與Firepower管理中心(FMC)共用此資訊。FMC會將 這些詳細資訊傳送到感應器,以便執行存取控制。

按一下Add rule按鈕,為規則指定一個名稱,然後選擇Action作為Passive Authentication。定義要 為其啟用使用者身份驗證的源/目標區域、源/目標網路。

選擇您在上一步中配置的領域,以及最適合您環境的身份驗證型別,如下圖所示。

如果被動身份驗證無法識別使用者身份,可以在此處選擇回退方法作為主動身份驗證。

| Overview Anal       | ysis Policies Devid     | ces Objects AMP                    |                     |                           |                           | Deploy 01 S             | ystem Help 🔻 admin 🔻 |
|---------------------|-------------------------|------------------------------------|---------------------|---------------------------|---------------------------|-------------------------|----------------------|
| Access Control >    | Identity Network Di     | scovery Application Dete           | ctors Correlation   | Actions 🔻                 |                           |                         |                      |
| Identity_Po         | licy                    |                                    |                     |                           |                           | You have unsaved change | s 🦷 Save 😢 Cancel    |
| Enter a description |                         |                                    |                     |                           |                           |                         |                      |
| Rulas Activo Aut    | thentication            |                                    |                     |                           |                           |                         |                      |
| Rules Active Aut    | menucation              |                                    |                     |                           | <b>A</b>                  |                         | _                    |
|                     | Editing Rule - Captiv   | ve_Portal                          |                     |                           |                           |                         | ? ×                  |
| # Name              | Name Single_Sign_On     |                                    | 🗹 Enable            | d <u>Move</u>             |                           |                         | th Type              |
| Administrator Rule  | Action Passive Authenti | cation                             | Realm: Servertest   | Authentication Type: HTTP | Negotiate Exclude HTTP Us | er-Agents: None         |                      |
| This category is em |                         |                                    |                     |                           |                           |                         |                      |
| Standard Rules      | Zones Networks          | VLAN Tags Ports                    |                     |                           |                           | Realm & Sett            | tings                |
| 1 Captive_Portal    | Realm *                 | Servertest                         |                     | × 2                       |                           |                         | 'P Negotiate 🥥 🗍     |
| Root Rules          | Use active authentica   | ation if passive authentication ca | annot identify user |                           |                           |                         |                      |
| This category is em |                         |                                    |                     |                           |                           |                         |                      |
|                     |                         |                                    |                     |                           |                           |                         |                      |
|                     |                         |                                    |                     |                           |                           |                         |                      |
|                     |                         |                                    |                     |                           |                           |                         |                      |
|                     |                         |                                    |                     |                           |                           |                         |                      |
|                     |                         |                                    |                     |                           |                           |                         |                      |
|                     |                         |                                    |                     |                           |                           |                         |                      |
|                     | * Required Field        |                                    |                     |                           |                           |                         |                      |
|                     |                         |                                    |                     |                           |                           | Save Cano               | cel                  |

# 步驟5.配置訪問控制策略

導航到Policies > Access Control > Create/Edit a Policy。

按一下Identity Policy(左側上角),選擇在上一步中配置的Identify Policy並按一下OK按鈕,如下 圖所示。

| Overview Analysis Polici      | es Devices Objects    | AMP                   |             | Deploy 🔍 System Help 🔻 admin 🔻                    |
|-------------------------------|-----------------------|-----------------------|-------------|---------------------------------------------------|
| Access Control + Access Cont  | rol Network Discovery | Application Detectors | Correlation | actions <b>*</b>                                  |
| NGFW_Policy                   |                       |                       |             | 🔊 Show Warnings                                   |
| Enter a description           |                       |                       |             |                                                   |
| Identity Policy: None         | SSL Policy: None      |                       |             |                                                   |
|                               | Identity Policy       |                       | ? ×         | Theritance Settings   🕎 Policy Assignments (1)    |
| Rules Security Intelligence   |                       |                       | ~ ~         |                                                   |
| General Settings              | Identity_Policy       |                       | · · ·       | insport/Network Layer Preprocessor Settings       |
| Maximum URL characters to sto | Revert to Defaults    | ок                    | Cancel      | nore the VLAN header when tracking connections No |

按一下Add rule按鈕新增新規則。導覽至Users,並選擇對其強制執行訪問控制規則的使用者,如下 圖所示。按一下「OK」,然後按一下「Save」以儲存變更。

| Overview Anal        | vsis Policies    | Devices Objects   | AMP                   |                  |                       |                    |                     | Deploy  | 🛕 System H | Help <b>▼ a</b> | dmin 🔻   |
|----------------------|------------------|-------------------|-----------------------|------------------|-----------------------|--------------------|---------------------|---------|------------|-----------------|----------|
| Access Control >     | Access Control   | Network Discovery | Application Detectors | Correlation      | Actions <b>T</b>      |                    |                     |         |            |                 |          |
| NGFW_Polic           | :y               |                   |                       |                  |                       |                    |                     |         |            | ave 🛛 🕄         | Cancel   |
| Enter a description  |                  |                   |                       |                  |                       |                    |                     |         |            |                 |          |
| Identity Policy: Ide | ntity_Policy     | SSL Policy: None  |                       |                  |                       |                    |                     |         |            |                 |          |
| Rules Securit        | Editing Rule -   | Allow_LAN_User    |                       |                  |                       |                    |                     |         | ? ×        | y Assignm       | ents (1) |
| # Filter by Devic    | Name Allow_LA    | N_User            |                       | 🗹 Enabled        | Move                  |                    |                     |         |            |                 | ×        |
| # Name               | Action           | (                 | ✓ IPS: no po          | licies Variables | : n/a Files: no inspe | ection Logging: co | onnections: Event V | /iewer  |            |                 |          |
| 👻 Mandatory - I      | Zones Net        | works VLAN Tags   | Users Applications    | Ports URLs       | 🔺 ISE Attributes      |                    | Inspection          | Logging | Comments   |                 |          |
| 1 Allow LAN L        | Available Realms | s Ċ               | Available Users       | Ċ                |                       | Sele               | ected Users (2)     |         |            | <b>R</b> 0      | 0 B      |
| I MINW_DAN_O         | Search by nar    | me or value       | Search by nam         | e or value       |                       | 8                  | Servertest/sunil    |         | 8          | - ·             | ø U      |
| 🗢 Default - NGF      | Special Identi   | ities             |                       |                  |                       | *                  | Servertest/admin    |         | 6          |                 |          |
| 2 IPS_test           | Servertest       |                   |                       |                  |                       |                    |                     |         |            | 0               | 08       |
| Default Action       |                  |                   |                       |                  |                       |                    |                     |         |            | ~               | \$ 📕     |
|                      |                  |                   |                       |                  |                       |                    |                     |         |            |                 |          |
|                      |                  |                   |                       |                  |                       |                    |                     |         |            |                 |          |
|                      |                  |                   |                       |                  |                       |                    |                     |         |            |                 |          |
|                      |                  |                   |                       |                  |                       |                    |                     |         |            |                 |          |
|                      |                  |                   |                       |                  |                       |                    |                     |         |            |                 |          |
|                      |                  |                   |                       |                  |                       |                    |                     |         |            |                 |          |
|                      |                  |                   |                       |                  |                       |                    |                     | ок      | Cancel     |                 |          |

# 步驟6.部署訪問控制策略

導航到Deploy選項,選擇Device,然後按一下Deploy選項將配置更改推送到感測器。從消息中心圖示(部署和系統選項之間的圖示)選項監視策略的部署,並確保策略必須成功應用,如下圖所示。

|        |                                                      | Deploy 🔒 🔒 Sy | ystem Help 🔻 admin 🔻 |
|--------|------------------------------------------------------|---------------|----------------------|
| C Depl | oy Policies Version: 2015-12-10 09:29 PM             |               | ? ×                  |
|        | Device                                               | Group         | Current Version      |
|        | NGFW                                                 |               | 2015-12-10 09:14 PM  |
|        | NGFW Settings: NGFW                                  |               |                      |
|        | D Access Control Policy: NGFW_Policy                 |               |                      |
|        | Intrusion Policy: Balanced Security and Connectivity |               |                      |
|        | Intrusion Policy: No Rules Active                    |               |                      |
|        | Identity Policy: Identity_Policy                     |               |                      |
|        | ONS Policy: Default DNS Policy                       |               |                      |
|        | Network Discovery                                    |               |                      |
| 5      | Device Configuration ( <u>Details</u> )              |               |                      |
|        |                                                      |               |                      |
|        |                                                      |               |                      |
|        |                                                      |               |                      |
|        |                                                      |               |                      |
|        |                                                      |               |                      |
|        |                                                      |               |                      |
|        |                                                      |               |                      |
|        |                                                      |               |                      |
|        |                                                      |               |                      |
|        |                                                      |               |                      |
|        |                                                      |               |                      |
| S      | Selected devices: 0                                  |               | Deploy Cancel        |
|        |                                                      |               |                      |

# 步驟7.監視使用者事件和連線事件

當前活動的使用者會話在分析>使用者>使用者部分中可用。

使用者活動監控有助於確定哪個使用者與哪個IP地址相關聯,以及系統如何通過主動或被動身份驗 證檢測使用者。 「分析」(Analysis)>「使用者」(Users)>「使用者活動」(User Activity)

#### User Activity

Table View of Events > Users

No Search Constraints (Edit Search)

|   | <u>▼ Time</u> ×     | Event ×           | <u>Realm</u> ×    | <u>Username</u> × | <u>Type</u> × | Authentication X<br>Type | IP Address ×       |
|---|---------------------|-------------------|-------------------|-------------------|---------------|--------------------------|--------------------|
| 4 | 2015-12-10 11:15:34 | <u>User Login</u> | <u>Servertest</u> | 📑 <u>sunil</u>    | LDAP          | Active Authentication    | 192.168.20.20      |
| 4 | 2015-12-10 10:47:31 | <u>User Login</u> | <u>Servertest</u> | 📇 <u>admin</u>    | LDAP          | Passive Authentication   | <u>192.168.0.6</u> |

導覽至Analysis > Connections > Events,以監控使用者使用的流量型別。

| Overview Analysis Policies Devices Objects   AMP Deploy 🔺 System Help 🗸 System Help 🗸 |                                                                                                    |                           |                          |                  |                                    |                                  |                    |                       |                     |                    |         |  |  |
|---------------------------------------------------------------------------------------|----------------------------------------------------------------------------------------------------|---------------------------|--------------------------|------------------|------------------------------------|----------------------------------|--------------------|-----------------------|---------------------|--------------------|---------|--|--|
| Co                                                                                    | ntext E                                                                                                    | xplorer Connectio         | ns • Events Intru        | sions • Fil      | es 🔹 Hosts 💌                       | Users • Vulnerabilities •        | Correlation • Cust | com v Search          |                     |                    |         |  |  |
|                                                                                       | Bookmark This Page Report Designer Dashboard View Bookmarks Search                                                                                                    |                           |                          |                  |                                    |                                  |                    |                       |                     |                    |         |  |  |
|                                                                                       | Connection Events (switch workflow) Connections with Application Details > Table View of Connection Events > Search Constraints (Edit Search Save Search) Diabled Columns |                           |                          |                  |                                    |                                  |                    |                       |                     |                    |         |  |  |
| vump to 🔻                                                                             |                                                                                                    |                           |                          |                  |                                    |                                  |                    |                       |                     |                    |         |  |  |
|                                                                                       |                                                                                                    |                           | Last Packet ×            | Action ×         | Initiator IP ×                     | Initiator User ×                 | Responder IP ×     | Access Control Rule × | Ingress Interface × | Egress Interface × | Count   |  |  |
| 1                                                                                     |                                                                                                    | 2015-12-11 10:31:59       | 2015-12-11 10:34:19      | Allow            | 192.168.20.20                      | Sunil (Servertest\sunil, LDAP)   | 74.201.154.156     | Allow LAN User        | Inside-2            | Outside            | 1       |  |  |
| 4                                                                                     |                                                                                                    | 2015-12-11 10:31:59       |                          | Allow            | 192.168.20.20                      | 📇 sunil (Servertest\sunil, LDAP) | 74.201.154.156     | Allow LAN User        | Inside-2            | Outside            | 1       |  |  |
| 4                                                                                     |                                                                                                    | 2015-12-11 09:46:28       | 2015-12-11 09:46:29      | Allow            | 192.168.20.20                      | Sunil (Servertest\sunil, LDAP)   | 173.194.207.113    | Allow LAN User        | Inside-2            | Outside            | 1       |  |  |
| 4                                                                                     |                                                                                                    | 2015-12-11 09:46:28       |                          | Allow            | 192.168.20.20                      | 📇 sunil (Servertest\sunil, LDAP) | 173.194.207.113    | Allow LAN User        | Inside-2            | Outside            | 1       |  |  |
| 4                                                                                     |                                                                                                    | 2015-12-11 09:46:07       | 2015-12-11 09:46:58      | Allow            | 192.168.20.20                      | Sunil (Servertest\sunil, LDAP)   | 173.194.207.113    | Allow LAN User        | Inside-2            | Outside            | 1       |  |  |
| 4                                                                                     |                                                                                                    | 2015-12-11 09:46:07       |                          | Allow            | 192.168.20.20                      | 📇 sunil (Servertest\sunil, LDAP) | 173.194.207.113    | Allow LAN User        | Inside-2            | Outside            | 1       |  |  |
| 4                                                                                     |                                                                                                    | 2015-12-11 09:45:46       | 2015-12-11 09:46:36      | Allow            | 192.168.20.20 <u>192.168.20.20</u> | Sunil (Servertest\sunil, LDAP)   | 173.194.207.113    | Allow LAN User        | Inside-2            | Outside            | 1       |  |  |
| Las                                                                                   | t login o                                                                                                    | n Thursday, 2015-12-10 at | 11:17:25 AM from 10.65.3 | 9.169 Right-clic | k for menu                         |                                  |                    |                       |                     |                    | alialia |  |  |

#### 驗證和疑難排解

導覽至Analysis > Users,以驗證與流量相關的使用者驗證/驗證型別/使用者 — IP對應/存取規則。

### 驗證FMC和使用者代理之間的連線(被動身份驗證)

Firepower管理中心(FMC)使用TCP埠3306,以便從使用者代理接收使用者活動日誌資料。

若要確認FMC服務狀態,請在FMC中使用此命令。

admin@firepower:~\$ netstat -tan | grep 3306

在FMC上運行資料包捕獲,以驗證與使用者代理的連線。

admin@firepower:~\$ sudo tcpdump -i eth0 -n port 3306

導覽至Analysis > Users > User Activity,以驗證FMC是否從使用者代理收到使用者登入詳細資訊。

#### 驗證FMC和Active Directory之間的連線

FMC使用TCP埠389從FMC中檢索使用者資料庫 Active directory。

在FMC上運行資料包捕獲以驗證與Active Directory的連線。

admin@firepower:~\$ sudo tcpdump -i eth0 -n port 389

確保FMC領域配置中使用的使用者憑據具有獲取AD使用者資料庫的足夠許可權。

驗證FMC領域配置,並確保已下載使用者/組且正確配置使用者會話超時。

導航到Message Center > Tasks,並確保任務使用者/組下載成功完成,如下圖所示。

|              |                                                                                                    |                                          |                                    | Dep                   | loy  | System  | stem        | Help   | adm    | in |
|--------------|----------------------------------------------------------------------------------------------------|------------------------------------------|------------------------------------|-----------------------|------|---------|-------------|--------|--------|----|
| Deploy       | ments                                                                                                    | 🔥 Health                                 | Tasks                              |                       |      |         |             |        | ۲      | ?  |
| <b>20+</b> t | otal                                                                                                    | 0 waiting                                | 0 running                          | 0 retrying            | 20+  | success | <b>1</b> fa | ailure |        |    |
| V LDA        | <ul> <li>LDAP Download - Global</li> <li>Download users/groups from servertest-1. LDAP download successful: 1 groups, 0 users downloaded</li> </ul> |                                          |                                    |                       |      |         |             |        |        |    |
| V LDA        | P Downlo<br>wnload<br>cessful:                                                                                                    | ad - Global<br>users/grou<br>1 groups, 5 | u <b>ps from se</b><br>users downl | ervertest-1.<br>oaded | LDAP | downloa | d           |        | 4m 52s | ×  |

檢驗Firepower感測器與終端系統之間的連通性(主動身份驗證)

對於主動身份驗證,請確保在FMC身份策略中正確配置證書和埠。預設情況下,Firepower感測器 在TCP埠885上偵聽主動身份驗證。

驗證策略配置和策略部署

確保在身份策略中正確配置領域、身份驗證型別、使用者代理和操作欄位。

確保身份策略與訪問控制策略正確關聯。

導航到Message Center > Tasks,並確保策略部署成功完成。

分析事件日誌

連線和「使用者活動」事件可用於診斷使用者登入是否成功。這些事件

還可以驗證對流應用了哪個訪問控制規則。

導航到Analysis > User以檢查使用者事件日誌。

導航到Analysis > Connection Events以檢查連線事件。

#### 相關資訊

• 技術支援與文件 - Cisco Systems

#### 關於此翻譯

思科已使用電腦和人工技術翻譯本文件,讓全世界的使用者能夠以自己的語言理解支援內容。請注 意,即使是最佳機器翻譯,也不如專業譯者翻譯的內容準確。Cisco Systems, Inc. 對這些翻譯的準 確度概不負責,並建議一律查看原始英文文件(提供連結)。